## 『My KONAN』での指導主任の確認方法

☆My KONAN は 4/1 から利用可能です。

※文学部については、指導主任は4月3日以降に My KONAN で確認が出来ます。 ※グローバル教養学環については、指導主任は4月8日以降に My KONAN で確認が出来ます。 ※スポーツ推薦入学者については、4月中旬以降、指導副主任も追加で表示されます。

## 1. My KONAN にアクセス

My KONAN へのアクセス方法は、新入生特設サイト内(STEPO3 やっておくこと 入学後〜授業開始までにすること)「My KONAN スタートアップガイド」をご確認ください。

- 2. 学生情報照会画面より、指導主任を確認
- ① MyKONAN にログイン後、メインメニュー【学生情報】にカーソルをあてます。 メインメニューより、[学籍情報照会(学籍・判定・クラス情報)]を選択します。

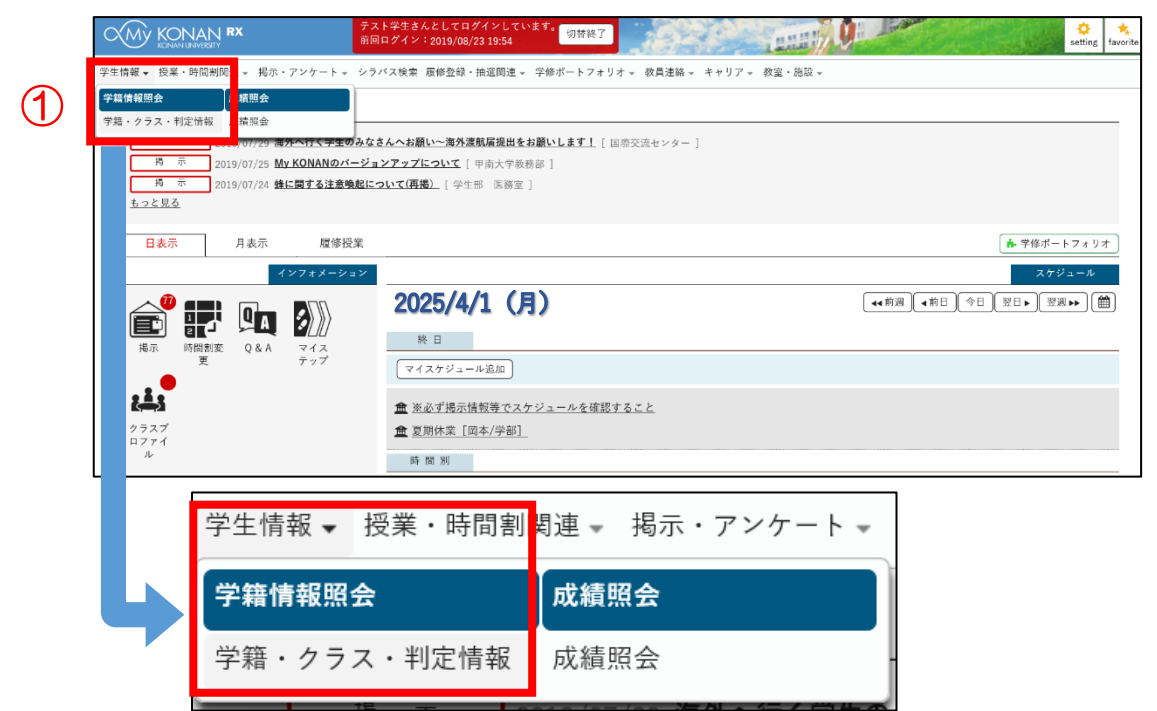

② 表示された[学籍情報照会]画面の【担当教員】より、指導主任を確認します。

| 学籍情報照会                             |                                             | 学籍・クラス・判定情報 [Bsb004] |
|------------------------------------|---------------------------------------------|----------------------|
| すべて開く すべて閉じる                       |                                             |                      |
| → 基本情報                             |                                             |                      |
| 学語兼号<br>氏名(漢字)<br>氏名(大ナ)<br>氏名(英語) | 11111111<br>甲醇 太郎<br>コウナン タロウ<br>Konan Taro | Normage              |
| ▼ 担当教員                             |                                             |                      |
| 担当教員                               | <u>岡本花子</u> (2025/04/01~現在に至る)<br>指導日       | E任を確認※               |
| <br>ゼミ担当教員                         | 岡本花子                                        |                      |
|                                    |                                             |                      |